## Less Cancer – 2024 National Cancer Prevention Workshop

## **Claim Credit Information**

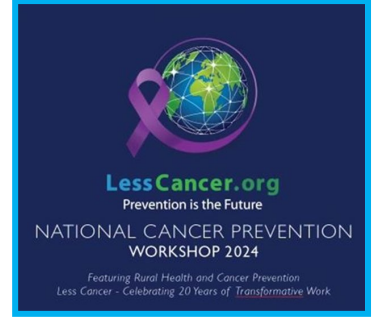

Please use the instructions and code below to claim credit for your participation in our 2024 National Cancer Prevention Workshop. Please note that you will not be able to do so until the conclusion of the streamed content.

## How to claim your CE Credit:

- 1. Go to <u>www.cmevillage.com</u>.
- 2. Select the "Learning Portal" button and select "CE Certificate-Eval for Credit".
- 3. Sign in with your email and password or enter email and select create an account for new users.
- 4. Enter CE Activity Code 148488 and select "Submit" and "Continue".
- 5. Complete the evaluation and select "Done".
- 6. Certificate Preparation; indicate the number of credits you wish to claim and "Submit"
- Select "Print Certificate" or you can access later by visiting our website, select "Learning Portal", Sign in at the top of the page and select "Credit History & Past Certificate".
- 8. For problems, contact the CE office at <u>uvacme@virginia.edu</u>

PLEASE NOTE: The post activity evaluation will <u>only</u> be available for a <u>30-day period</u>, and credit will not be issued after the evaluation period has closed.

Anyone seeking Public Health credit, please follow the instructions using the code above and select Hours of Participation. You will be asked to provide your name and email on the evaluation form, and by doing so allow UVA CME to share your information with Less Cancer and others needed, to facilitate receiving Public Health credit.